💿 Pejabat Perpustakaan & Pengurusan Ilmu

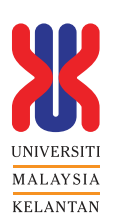

# **WEB OPAC**

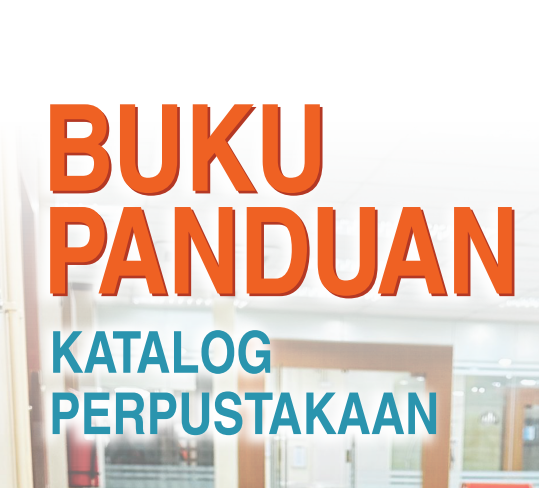

# WEB PAC

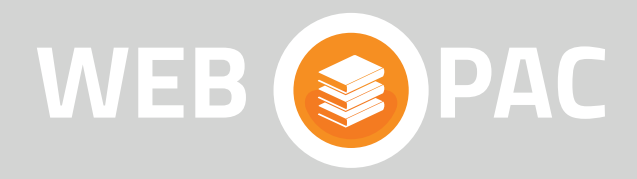

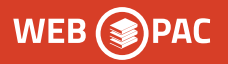

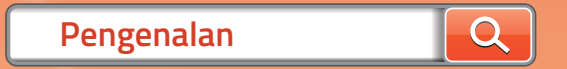

Katalog Perpustakaan atau WEB OPAC merupakan katalog dalam talian berasaskan web yang digunakan untuk mengesan bahan-bahan yang terdapat dalam koleksi perpustakaan. Ia mengandungi butiran maklumat seperti nombor panggilan, status pinjaman, lokasi dan maklumat tempahan bahan.

| Bagaima                       | ina I     | Menga          | kses ?                  |                |                   | Q             |              |             |
|-------------------------------|-----------|----------------|-------------------------|----------------|-------------------|---------------|--------------|-------------|
| Pengguna boleh                | men       | gakses V       | VEB-OPA                 | C terus        | s melalui         |               |              |             |
| http://webopac.u              | ımk.e     | edu.my a       | tau <mark>enco</mark> l | re.umk         | edu.my            |               |              |             |
| encore.umk.edu.my             |           |                |                         |                |                   |               |              |             |
| http://ecomm.umk.ec 🗶 UTAMA - | UMK@rass= | UMK Repository | Home   The Office       | e of 🛛 📔 Login | P 972624de6c1413e | 1841 😗 Open K | Inowledge Ma | UMK Exa     |
|                               |           |                |                         |                |                   | 1             |              | <b>10</b> 1 |
|                               | Catalog   |                |                         |                |                   |               |              |             |
|                               |           |                |                         |                |                   |               |              |             |
|                               |           | Search:        |                         |                |                   |               |              |             |
|                               |           |                |                         |                | Advanced Search   |               |              |             |
|                               |           |                |                         |                |                   |               |              |             |
|                               |           |                |                         |                |                   |               |              |             |

Atau melalui laman web Perpustakaan UniversitiMalaysia Kelantan (http://perpustakaan.umk.edu.my)

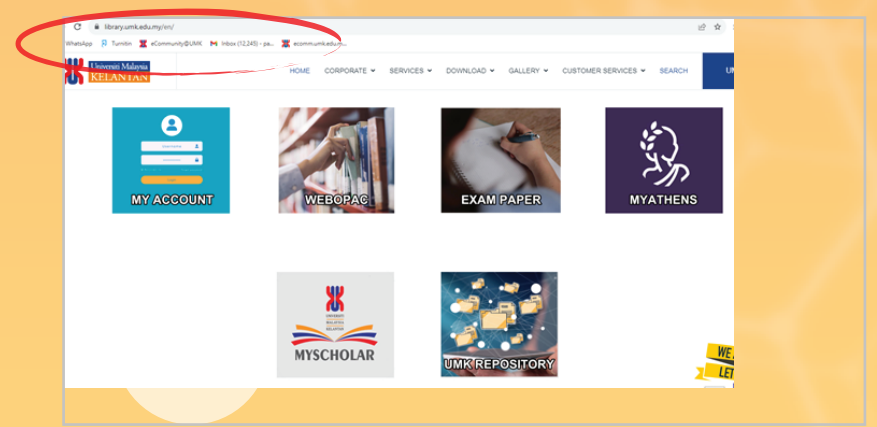

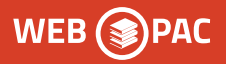

Pencarian Bahan Melalui Web Opac

Kaedah ini digunakan untuk pencarian :

- Author (Nama Pengarang)
- Title (Judul Bahan)

Klik kaedah pilihan untuk melakukan pencarian bahan.

## Kaedah Pencarian "Basic Search"

- 1. Taipkan Judul Bahan *(Title) / Nama Pengarang (Author)* pada kekotak *Search.*
- 2. Klik butang Search.

| a: Entrepreneurship                                                              | Advanced Search                                                                                                    | My Cart (0 items)   Login                         |
|----------------------------------------------------------------------------------|----------------------------------------------------------------------------------------------------|---------------------------------------------------|
| s 1 - 25 of 1917 for Er                                                          | trepreneurship                                                                                                    |                                                   |
| Relevance   Date   Title   Auth                                                  | n                                                                                                    |                                                   |
| ne by:<br>ailability<br>the library (1756)                                       | Entrepreneurship: theory & practice [electronic resource]<br>ang Mati   1976-                                                                                                    | Additional actions:<br>合 IZI 중 중 중 수              |
| and in                                                                           | → Available Online                                                                                                    |                                                   |
| (1)<br>ie (1013)<br>thor (219)<br>mat<br>ing Matl (1913)<br>oj Medium (2)<br>(1) | Entrepreneurship : theory, process, practice /<br>Dr. Donald F. Kuratko<br>Kuratko, Donald F., autor.<br>Lang Mati   2014<br>S- more see all<br>2 holds on first copy returned of 18 conies | Request it   Additional actions:   ☆ ⋈ 65 65 65 0 |
| oj Medium (2)<br>(1)<br>xed Mati (1)                                             | 5+ more see all<br>2 holds on first copy returned of 18 copies                                                                                                    |                                                   |

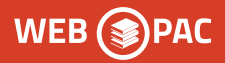

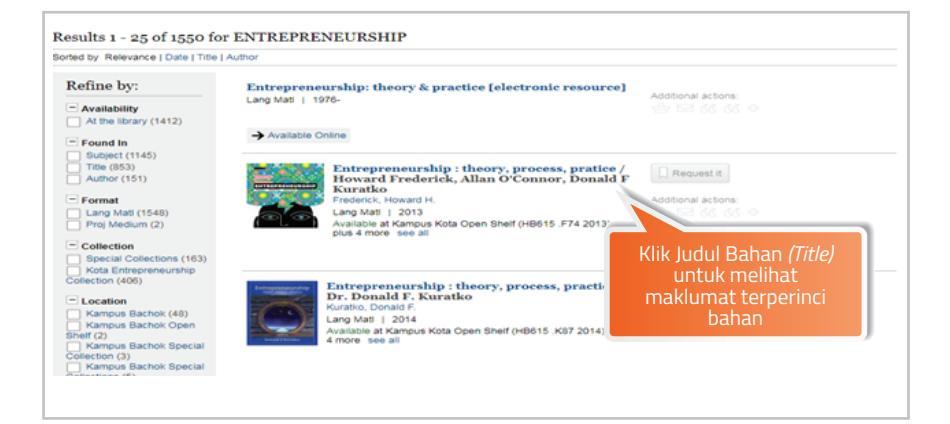

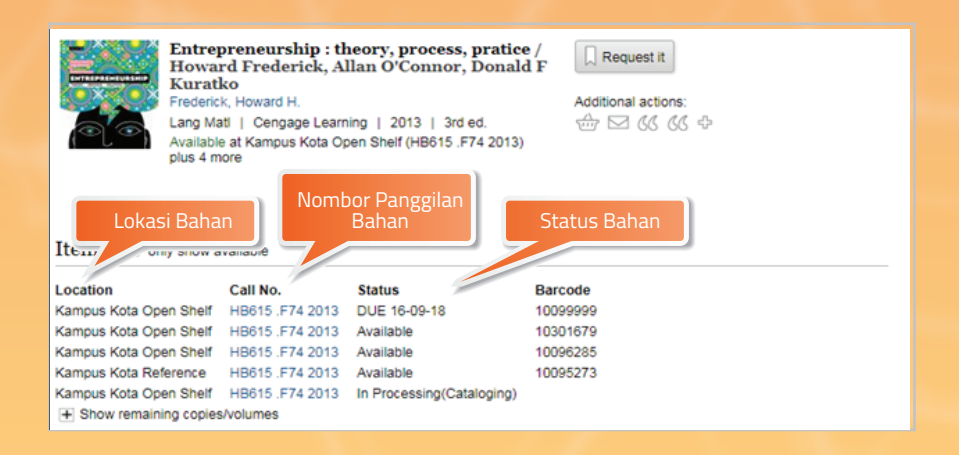

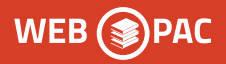

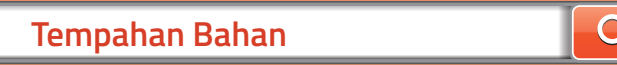

Tempahan bahan secara online adalah untuk bahan yang sedang dipinjam sahaja (berstatus : "Due") dan tempahan bahan akan berjaya sekiranya:

- 🧿 Jumlah pinjaman anda belum mencapai kelayakan maksima.
- O Anda tidak mempunyai denda kerana lewat memulangkan buku.
- Rekod patron anda tidak dikenakan sekatan kerana kesalahan-kesalahan tertentu.

| Search: Ma                            | keting and managing                                                                                                    | Advanced Search                     | Klik 'Request It'                         |
|---------------------------------------|----------------------------------------------------------------------------------------------------|-------------------------------------|-------------------------------------------|
| Manager Ma<br>Ala<br>Mo<br>Lac<br>Not | arketing and managing touri<br>Istair M. Morrison<br>rison, Alastair M.<br>o Mati I. Routledge   2013<br>Available at Rampus Kota Open Shelt | sm destinations /<br>(DUE 06-09-18) | Request it   Additional actions:          |
| Items                                 |                                                                                                    | Status m<br>sedang dipinj           | enunjukkan bahan<br>am oleh pengguna lain |
| Location<br>Kampus Kota Oper          | Call No. Statu<br>Shelf G155.A1 M665 2013 DUE                                                                                                | s Barcode<br>06-09-18 10071533      |                                           |

| Universiti Malaysia<br>KELANTAN                                                                  |                                               |  |
|--------------------------------------------------------------------------------------------------|-----------------------------------------------|--|
| Library Account Login<br>Enter your Student/Staff ID Number<br>Student/Staff ID Number<br>00292B | Masukkan No. Matrik<br>Staf/Pelajar           |  |
| Password<br>Submit<br>New to the library? # Create an account   Forget Your PA:                  | Masukkan<br>No.Kad Pengenalan<br>Staf/Polaiar |  |

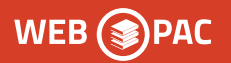

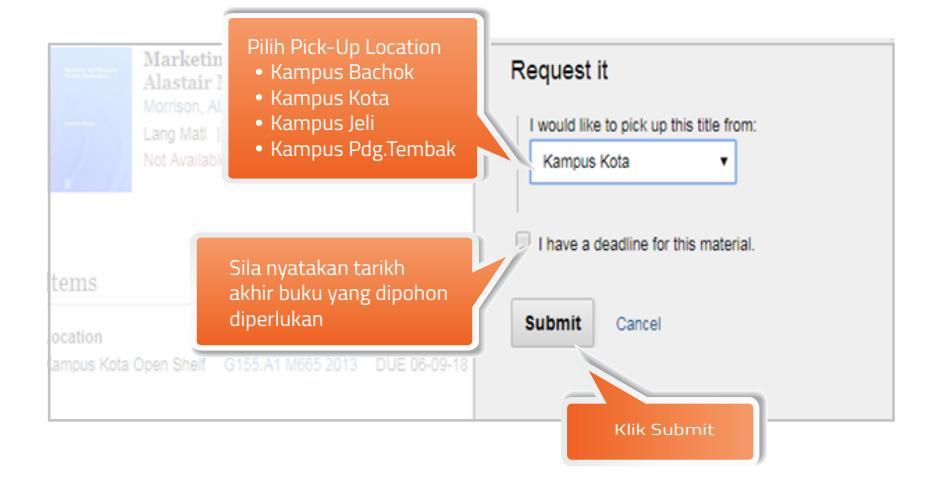

| tems                  | Marketii<br>Alastair<br>Morrison, A<br>Lang Mati<br>Not Availat | ng and managing<br>M. Morrison<br>Nastair M.<br>  Routledge   2013<br>ole at Kampus Kota Ope | tourism dest           | Request it<br>Your request for Marketing and managing<br>tourism destinations / Alastair M. Morrison.<br>was successful.<br>When it's ready you will be able to pick up this<br>material at Kampus Kota. |
|-----------------------|-----------------------------------------------------------------|----------------------------------------------------------------------------------------------|------------------------|----------------------------------------------------------------------------------------------------|
| ocation<br>ampus Kota | Open Shelf                                                      | Call No.<br>G155.A1 M665 2013                                                                | Status<br>DUE 06-09-18 | ок                                                                                                    |

Paparan menunjukkan bahan telah berjaya ditempah oleh pengguna.

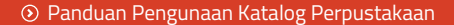

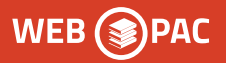

## MENYEMAK REKOD AKTIVITI PENGGUNA

Anda boleh menyemak sendiri rekod aktiviti secara dalam talian melalui Katalog Perpustakaan. Maklumat yang boleh disemak ialah berkaitan dengan keahlian, aktiviti sirkulasi seperti rekod pinjaman dan tempahan, bahan lewat pulang serta maklumat denda pengguna.

Cara Menyemak rekod Aktiviti Pengguna :

|         |         |      |          |          |   | ns)   Login |
|---------|---------|------|----------|----------|---|-------------|
| Catalog |         |      |          |          | _ |             |
|         | Search: | <br> | Advanced | d Search |   |             |
|         |         |      |          |          |   |             |

| Universiti Malaye                                                                                     | sia                                     |
|----------------------------------------------------------------------------------------------------|-----------------------------------------|
| KELANTA                                                                                               | N                                       |
| Library Account Login<br>Enter your Student/Staff ID<br>Student/Staff ID Number<br>00292B<br>Password | D Nu Masukkan No.Matrik<br>Staf/Pelajar |
| Submit                                                                                                | Masukkan No Kad Pengenalan              |
| New to the library? # <u>Create an account</u>   <u>Forge</u>                                         | Staf/Pelajar                            |

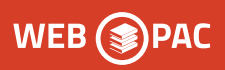

| earch:                                     | Advanced Search                                                            |                                 |             | ۲                |                            |
|--------------------------------------------|----------------------------------------------------------------------------|---------------------------------|-------------|------------------|----------------------------|
| ahmi Bin Abdullah<br>Edit account Edit pin |                                                                            | Home Library:<br>UMK            |             | Email:<br>pahmi@ | umk.edu.my                 |
| Checkouts (2)                              | Sort by Checkout Renew All Renew Marked                                    |                                 |             |                  | Prin                       |
| Fines/Fees (RM0.00)                        | 2 if                                                                       | tems checked o                  | out         |                  |                            |
| Reading History                            | RENEW TITLE                                                                |                                 | BARCODE     | STATUS           | CALL NUMBER                |
| vly Lists<br>RSS Feed                      | Influencer : the power to change anything / Ke<br>al.].                    | erry Patterson [et              | 10014606    | DUE 27-09-<br>18 | BF774 .154 2007 OS         |
|                                            | Think and make it happen / Augusto Cury.                                   |                                 | 10328059    | DUE 27-09-<br>18 | BF637.S8 C982<br>2010      |
|                                            | Sort by Checkout Renew All Renew Marked                                    |                                 |             |                  |                            |
| Pahmi Bin Abdullah                         |                                                                            | Home Library:                   |             | Email:           |                            |
| Edit account Edit pin                      |                                                                            | UMK                             |             | pahmi@           | )umk.edu.my                |
| Checkouts (2)<br>Holds (2)                 | Sort by Hold Requested Date Sort by Status UPD                             | ATE LIST                        |             |                  | Prin                       |
| Fines/Fees (Rin0.00)                       |                                                                            | 2 holds                         |             |                  |                            |
| Reading History<br>My Lists                |                                                                            |                                 |             |                  | CANCEL<br>IF NOT<br>FILLED |
| RSS Feed                                   | The lost boy : a foster child's search for the lof a family / Dave Pelzer. | love Ready. Must<br>by 04-09-18 | pick up Kan | npus Kota        | BY<br>28-08-19             |
|                                            | Marketing and managing tourism destination<br>Alastair M. Morrison.        | ts / 1 of 1 holds               | Pick        | up Location      | 28-08-19                   |

| 1. | Checked-Out         | Bahan sedang dipinjam                 |
|----|---------------------|---------------------------------------|
| 2. | Holds               | Bahan yang ditempah                   |
| 3. | Fines/Fees          | Jumlah denda                          |
| 4. | Pickup Location     | Bahan yang ditempah belum dikembali   |
| 5. | Ready. Must pick up | Bahan yang ditempah telah sedia untuk |
|    |                     | diambil oleh pengguna                 |
| 6. | Logout              | Untuk keluar dari skrin ini.          |

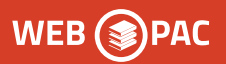

## Memperbaharuai Pinjaman Secara Dalam Talian

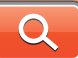

Anda boleh memperbaharui tempoh pinjaman bahan tanpa perlu datang ke perpustakaan. Pembaharuan secara atas talian ini boleh dilakukan sebanyak **tiga (3) kali sahaja** dan pembaharuan **tidak berjaya** sekiranya:

- > Bahan telah ditempah oleh pengguna lain.
- > Bahan telah melewati tarikh pemulangan.
- Pengguna mempunyai bahan lain yang telah melewati tarikh pemulangan.
- Pengguna mempunyai rekod denda.
- Pembaharuan bahan telah melebihi had yang dibenarkan.

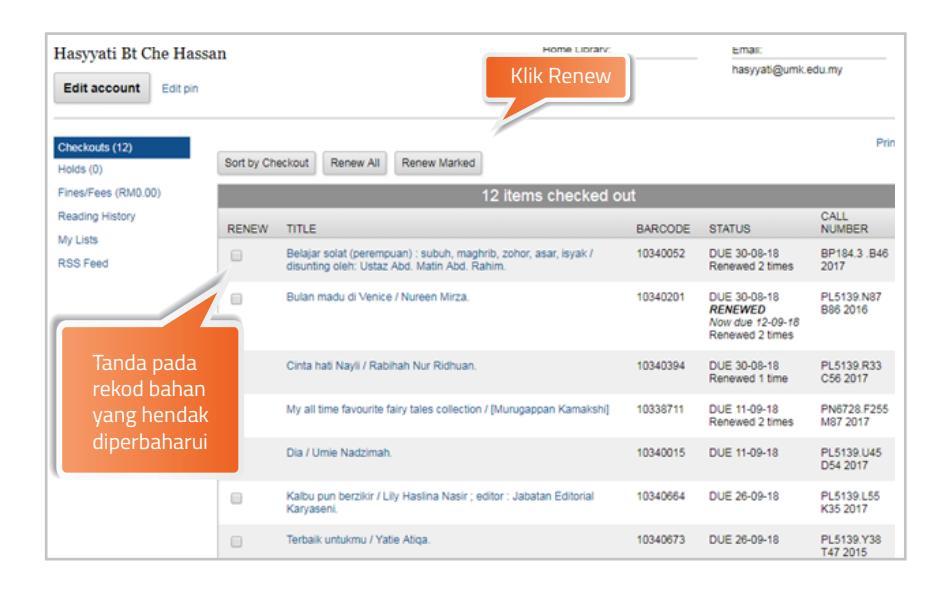

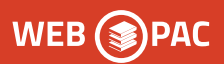

| Hasyvati Bt Che Hassa       | an                                      |          | Home Library:               | Email:              |          |
|-----------------------------|-----------------------------------------|----------|-----------------------------|---------------------|----------|
| Edit account Edit pin       |                                         |          | UMK                         | hasyyati@um         | k.edu.my |
| Checkouls (12)<br>Holds (0) | The following item(s) will be<br>YES NO | renewed, | would you like to proce     | ed?                 | Print    |
| Sila tekan                  |                                         | 12 items | checked out                 |                     |          |
| YES Dagi                    | TITLE                                   | BARCODE  | STATUS                      | CALL NUMBER         |          |
| bahan untuk                 | Bulan madu di Venice / Nureen Mirza.    | 10340201 | DUE 30-08-18 Renewed 1 time | PL5139.N87 B86 2016 |          |
| diperbaharui                | YES NO                                  |          |                             |                     |          |
|                             |                                         |          |                             |                     |          |

| Hasyyati Bt Che Hassa<br>Edit account Edit pin | an         |                                                         | Home Library:<br>UMK                                        |          | Email:<br>hasyyati@umk.                                        | edu.my                  |
|------------------------------------------------|------------|---------------------------------------------------------|-------------------------------------------------------------|----------|----------------------------------------------------------------|-------------------------|
| Checkouts (12)<br>Holds (0)                    | Sort by Ch | eckout Renew All Re                                     | new Marked                                                  |          |                                                                | Prir                    |
| Fines/Fees (RM0.00)                            |            |                                                         | 12 items checked or                                         | ut       |                                                                |                         |
| Reading History                                | RENEW      | TITLE                                                   |                                                             | BARCODE  | STATUS                                                         | CALL<br>NUMBER          |
| RSS Feed                                       |            | Belajar solat (perempuan)<br>disunting oleh: Ustaz Abd. | : subuh, maghrib, zohor, asar, isyak /<br>Matin Abd. Rahim. | 10340052 | DUE 30-08-18<br>Renewed 2 times                                | BP184.3 .B46<br>2017    |
|                                                |            | Bulan madu di Venice / Nu                               | Maklumat tarikh                                             | 10340201 | DUE 30-08-18<br>RENEWED<br>Now due 12-09-18<br>Renewed 2 times | PL5139.N87<br>B86 2016  |
|                                                |            | Cinta hati Nayli / Rabiha                               | pemulangan                                                  | 4        | DUE 30-08-18<br>Renewed 1 time                                 | PL5139.R33<br>C56 2017  |
|                                                |            | My all time favourite fair                              | yang dikemaskini                                            | 3711     | DUE 11-09-18<br>Renewed 2 times                                | PN6728.F255<br>M87 2017 |
|                                                |            | Dia / Umie Nadzimah.                                    |                                                             | 10340015 | DUE 11-09-18                                                   | PL5139.U45<br>D54 2017  |
|                                                |            | Kalbu pun berzikir / Lily Ha<br>Karyaseni.              | slina Nasir ; editor : Jabatan Editorial                    | 10340664 | DUE 26-09-18                                                   | PL5139.L55<br>K35 2017  |
|                                                |            | Terbaik untukmu / Yatie Ati                             | qa.                                                         | 10340673 | DUE 26-09-18                                                   | PL5139.Y38<br>T47 2015  |

## PEJABAT PERPUSTAKAAN DAN PENGURUSAN ILMU

Pejabat Perpustakaan Dan Pengurusan Ilmu Kampus Jeli

Karung Berkunci No. 100 17600 Jeli, Kelantan Tel : 09 9477219 / 9477211 Pustakawan : **Pn. Siti Asma' binti Mohd Rozid** 

## Pejabat Perpustakaan Dan Pengurusan Ilmu Kampus Kota

16100 Kota Bharu, Kelantan Tel : 09 7717199 / 7717186 Pustakawan Kanan : En Pahmi Bin Abdullah

#### Pejabat Perpustakaan Dan Pengurusan Ilmu Kampus Bachok

Karung Berkunci No. 1 16300 Bachok, Kelantan Tel : 09 7797290 / 7797587 / 7797584 Pustakawan Kanan : Pn. Norhayati Binti Nordin

## Vet. Resource Center, Fakulti Perubatan Veterinar

Jalan Padang Tembak, Pengkalan Chepa 16100 Kota Bharu, Kelantan Tel : 09 7717283 Pem. Pustakawan Kanan : En Hakim Bin Hanapi